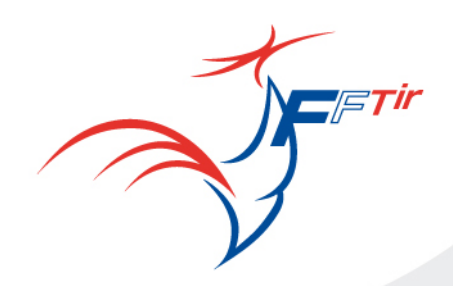

Mesdames et Messieurs,

Suite au décret de fin juin, nous vous apportons ci-après quelques précisions concernant les « tirs d'initiation » :

Tout d'abord, ne sont concernées par cette procédure que les personnes non titulaires d'une licence en cours de validité. Vous pourrez ainsi inviter des personnes n'appartenant pas à votre club, à essayer vos installations et vos armes.

Le point important est la vérification des personnes bénéficiant de cette pratique. Elle concerne toutes les personnes non titulaires d'une licence en cours de validité, à l'exception des enfants de moins de quatorze ans.

La procédure sera, lors d'un tir dans le cadre de la découverte ou de l'initiation qui ne peut s'effectuer qu'avec une arme de percussion annulaire ou à air comprimé, de vérifier que le tireur ne soit pas inscrit au FINIADA \*.

Nous avons développé sur notre intranet « ITAC » une fonction accessible par tous les clubs et par les personnes habilitées par le président à cette vérification. Vous trouverez ci-joint la notice d'utilisation permettant la vérification instantanée.

Par ailleurs, à propos des modifications intervenues dans le code de la sécurité intérieure et qui modifie la législation sur les armes, il convient tout d'abord de relever les points suivants :

- 1) Rien ne change pour les armes de poings ;
- 2) Les reproductions d'armes anciennes ne sont pas touchées ;
- 3) Les fusils à pompe rayés de moins de 61 cm de canon et de plus de 5 coups sont reclassés en catégorie B, mais hors quota ;
- Les chargeurs entre 10 et 30 coups pour armes d'épaule restent accessibles aux tireurs possédant des armes semi-auto de catégorie B ;
- Les armes de moins <u>de 60 centimètres semi-auto</u> avec la crosse repliée peuvent être conservées si la crosse est rendue fixe et ne peut être démontée sans outils ;

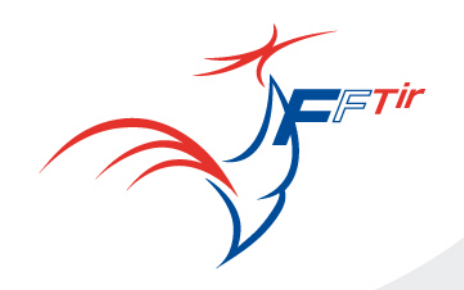

- 6) Les armes semi-auto, issues d'armes automatiques, peuvent être conservées sans formalités particulières ;
- Les armes neutralisées seront désormais classées en catégorie C et donc devront être déclarées en cas de cession.

Il faut bien comprendre que la transposition de la directive européenne dans le code de la sécurité publique aurait pu être bien plus pénalisante pour les tireurs sportifs.

En effet, nous avons avec beaucoup d'effort et une bonne compréhension du SCA\*\* pu réduire les conséquences négatives de cette directive au minimum.

N'oubliez pas que la FFTir n'a pas de pouvoir décisionnel, mais seulement la possibilité d'être écoutée avec plus ou moins de bienveillance par les services de l'administration.

Nous travaillons à revoir certaines dispositions de ce décret, ce qui va prendre un certain temps, sinon un temps certain.

Le Président.

Philippe CROCHARD

- \* Fichier National des personnes Interdites d'Acquisition et de Détention d'Armes.
- \*\* Service Central des Armes

Fédération Française de Tir

ITAC

Gestion Internet du Tir, des Avis préalables et des Clubs

## Module Tir d'initiation avec contrôle FINIADA

Guide utilisateur Maj. : 23 septembre 2018

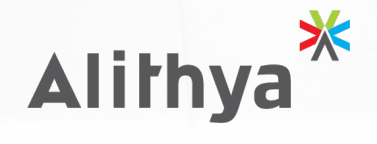

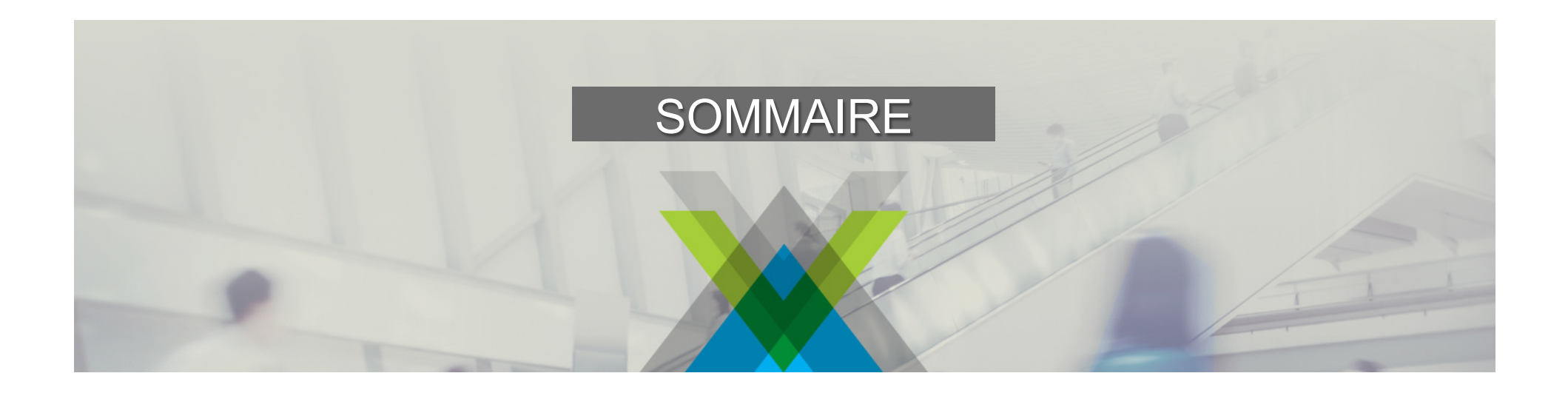

ACTE 1 : Accès au module
ACTE 2 : Saisie et contrôle des visiteurs
ACTE 3 : Historique des visiteurs
ACTE 4 : Edition du rapport PDF pour la Préfecture

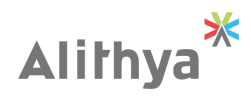

ITAC

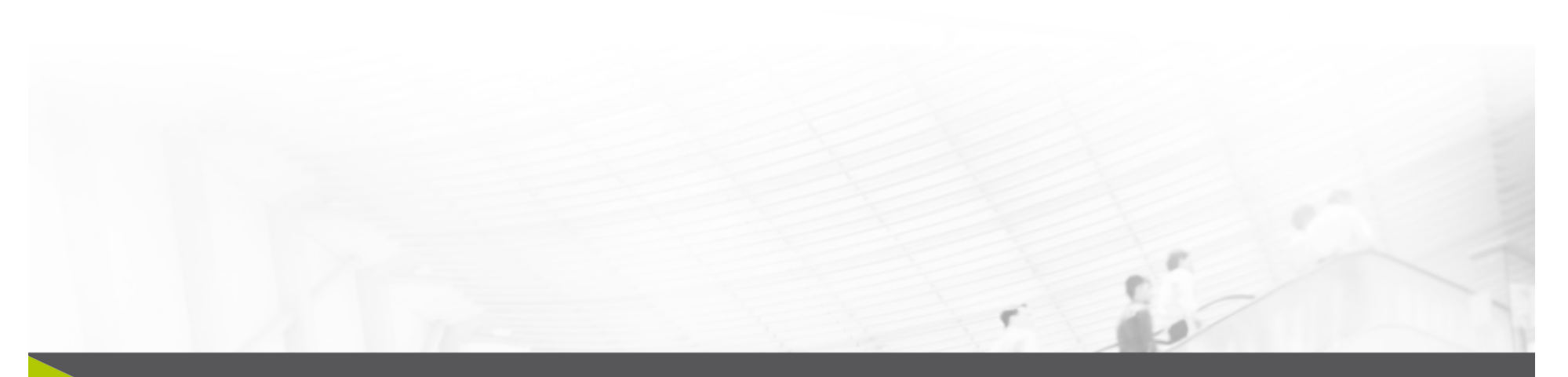

## ACTE 1 : Accès au module

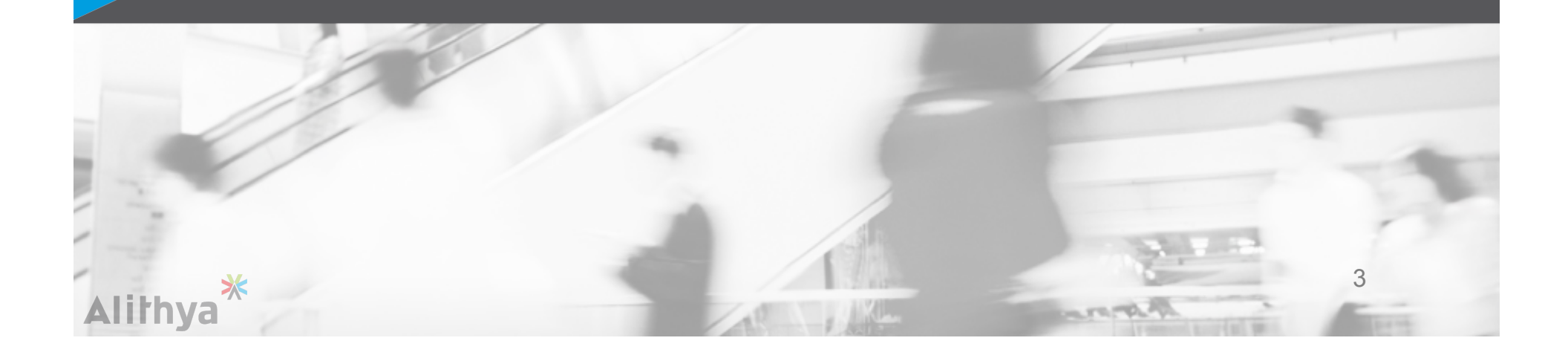

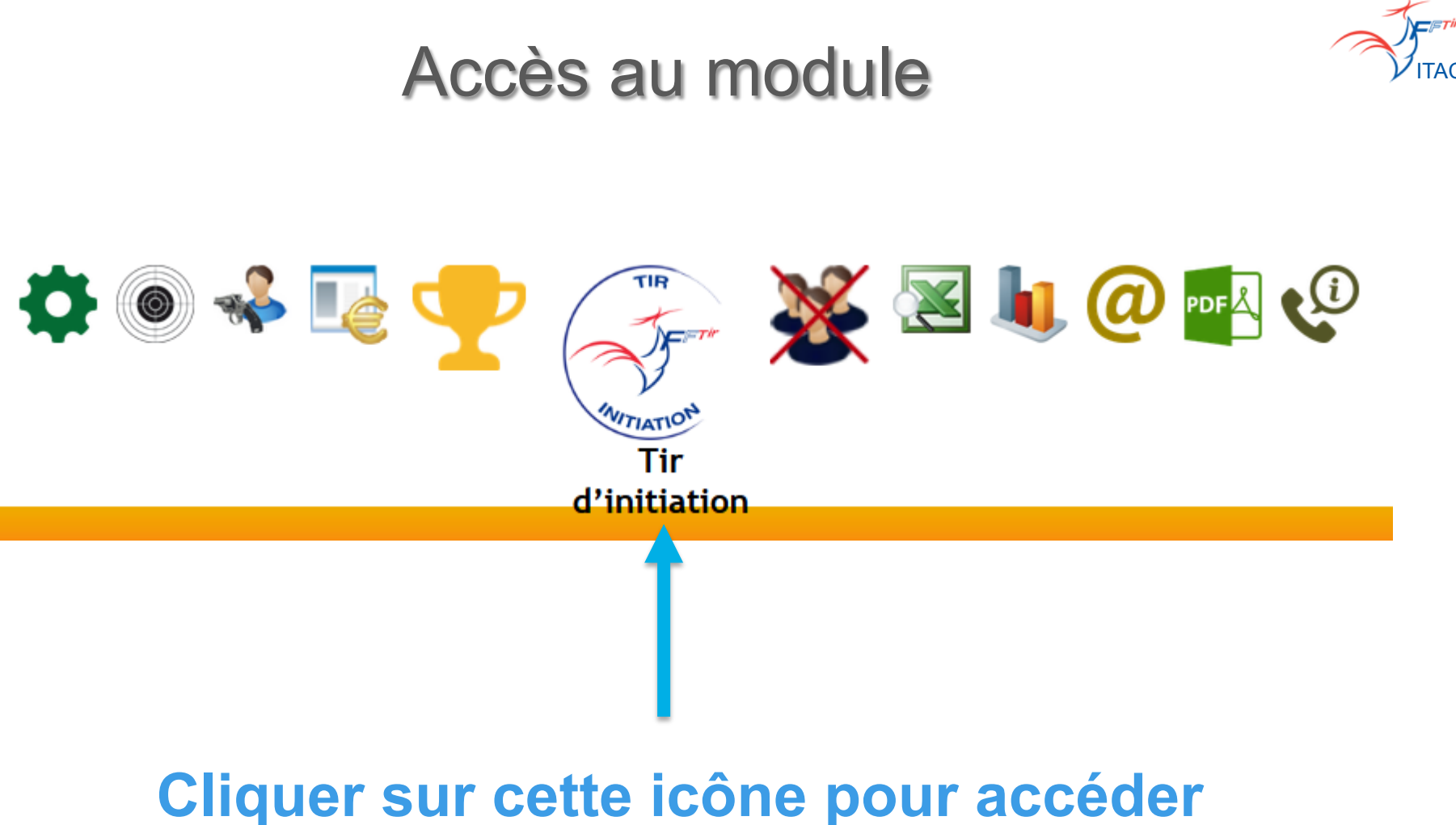

## au module <u>Tir d'initiation</u>

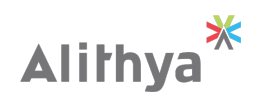

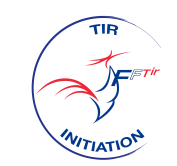

Accès au module

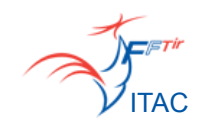

### Le module <u>Tir d'initiation</u> contient 2 menus :

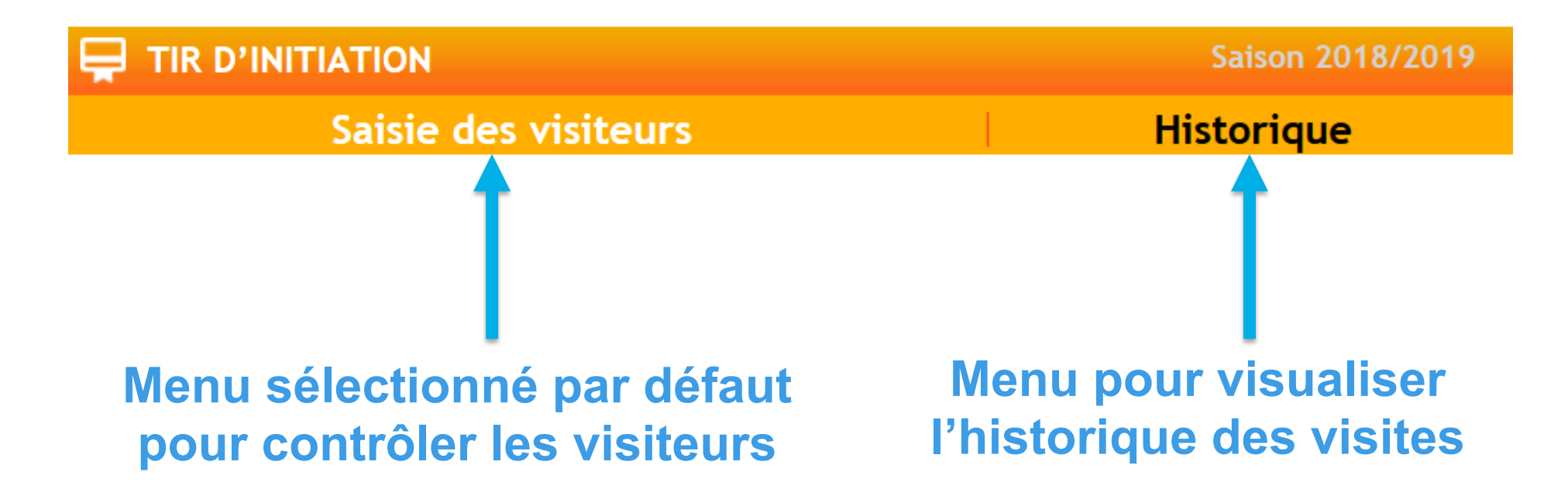

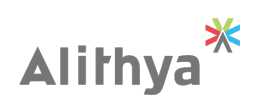

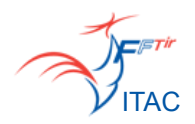

## ACTE 2 : Saisie et contrôle des visiteursSaisie des visiteurs

- Résultat de contrôle du visiteur •

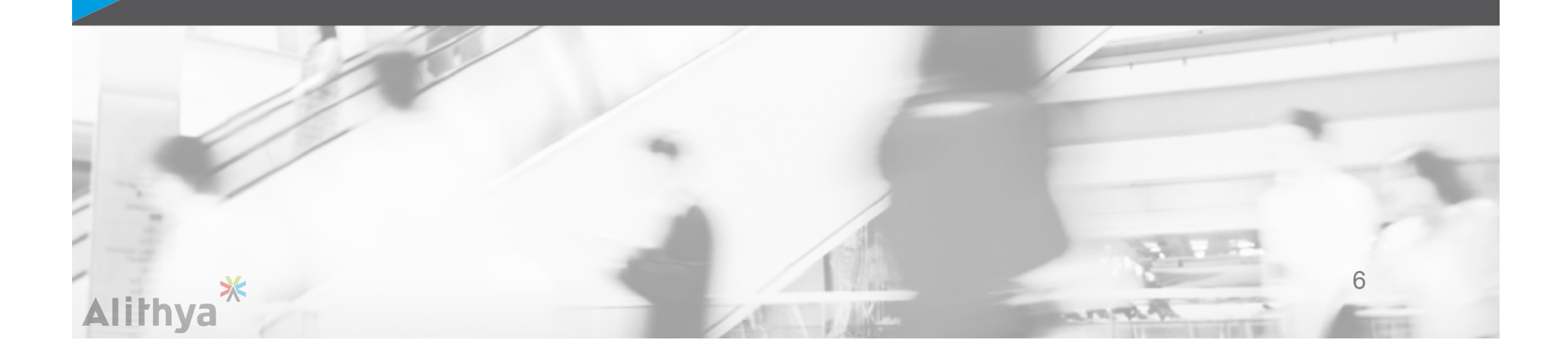

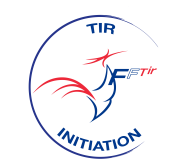

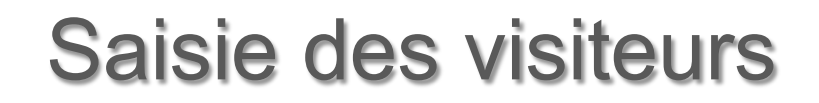

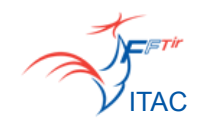

## 1. A partir de la pièce d'identité fournie par le visiteur, saisir les informations suivantes :

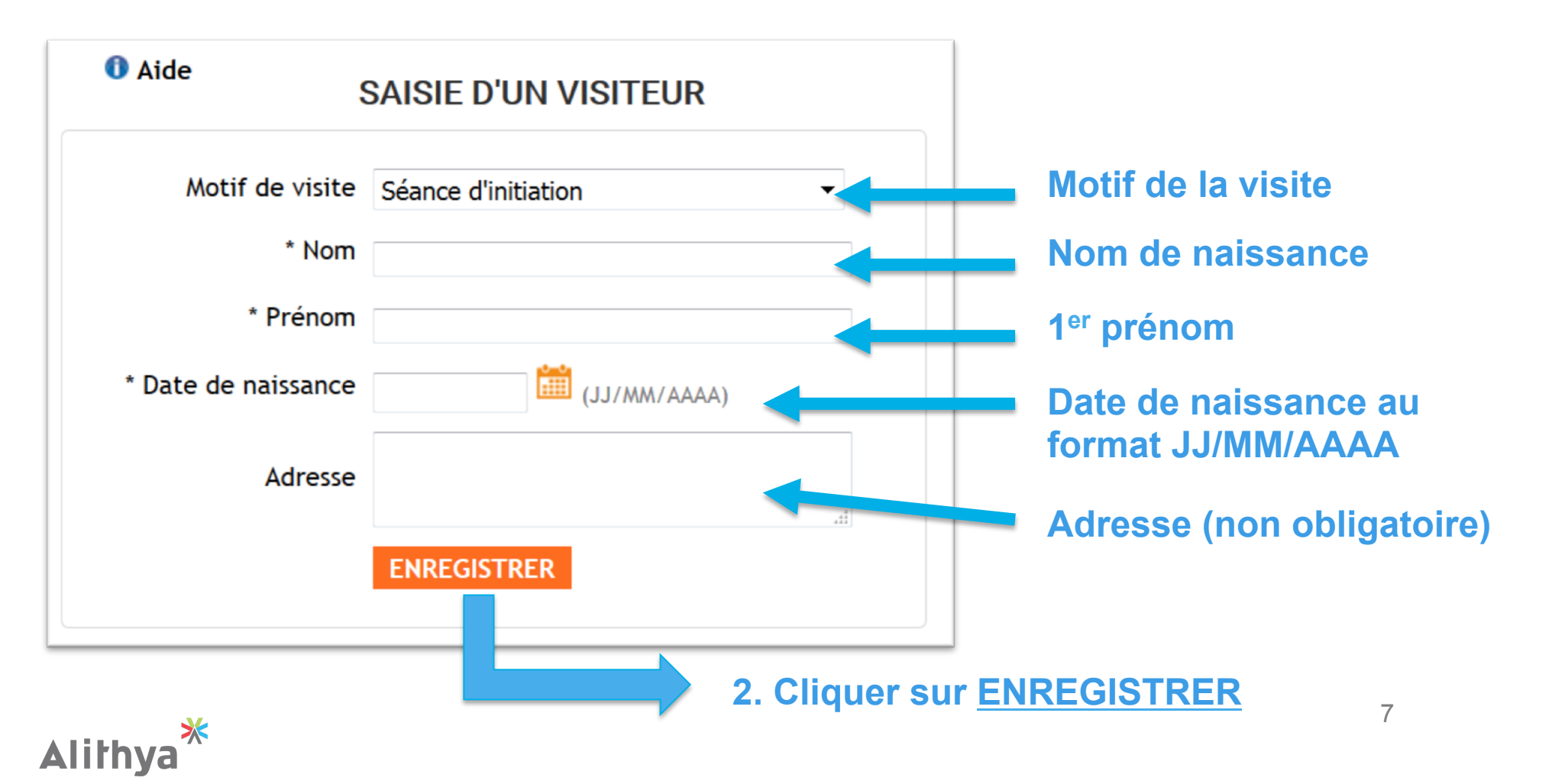

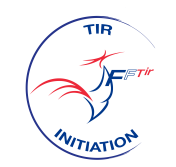

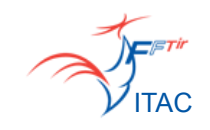

## Résultat de contrôle du visiteur

#### Cas 1 : Résultat OK

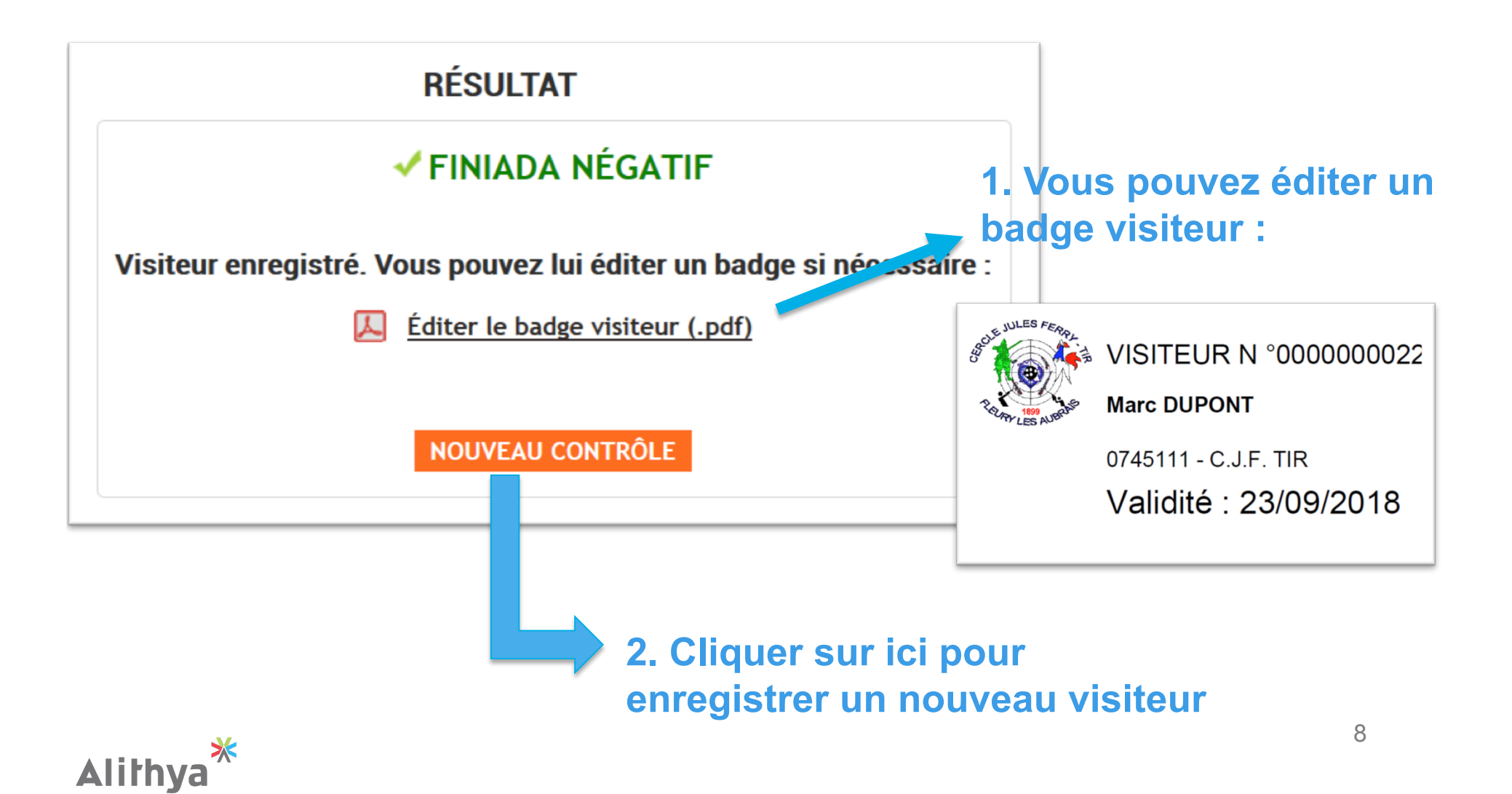

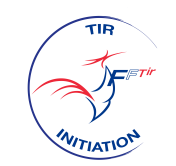

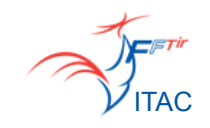

## Résultat de contrôle du visiteur

#### Cas 2 : Mauvaise saisie

|                                                               | * Date de naissance | 01/01/0000 🛗 (JJ/MM/AAAA) |
|---------------------------------------------------------------|---------------------|---------------------------|
|                                                               | Adresse             | .4                        |
|                                                               |                     | ENREGISTRER               |
| A ENREGISTREMENT IMPOSSIBLE. VEUILLEZ VÉRIFIER VOTRE SAISIE ! |                     |                           |
| L'enregistrement du visiteur ne s'est pas effectué !          |                     |                           |

Vérifier vos saisies.

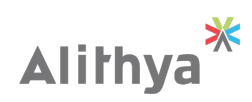

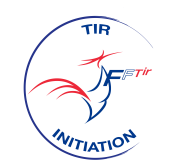

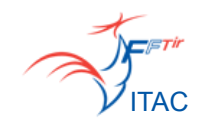

## Résultat de contrôle du visiteur

#### **Cas 3 : Visiteur FINIADA**

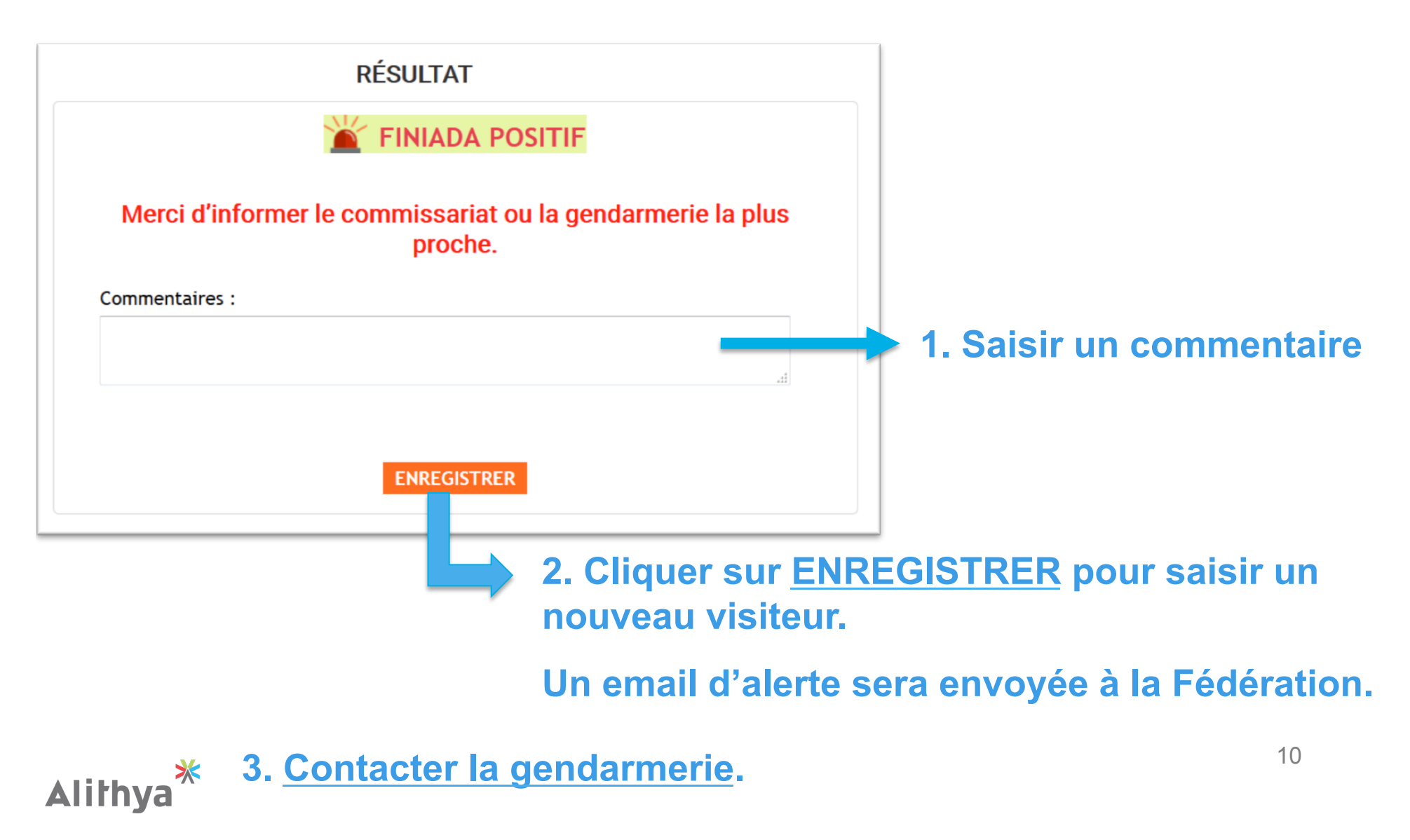

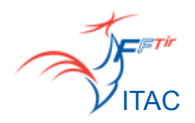

## ACTE 3 : Historique des visiteurs

- Consultation de l'historique des visiteurs
- Modifier ou consulter un commentaire

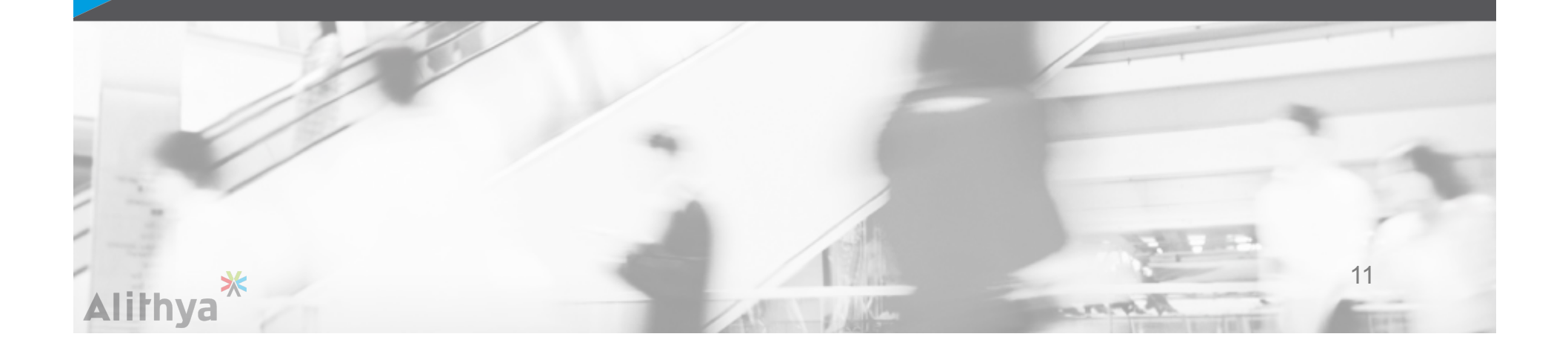

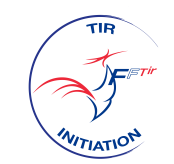

Historique des visiteurs

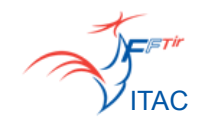

#### Depuis le menu Historique, vous pouvez consulter la liste complète des visiteurs :

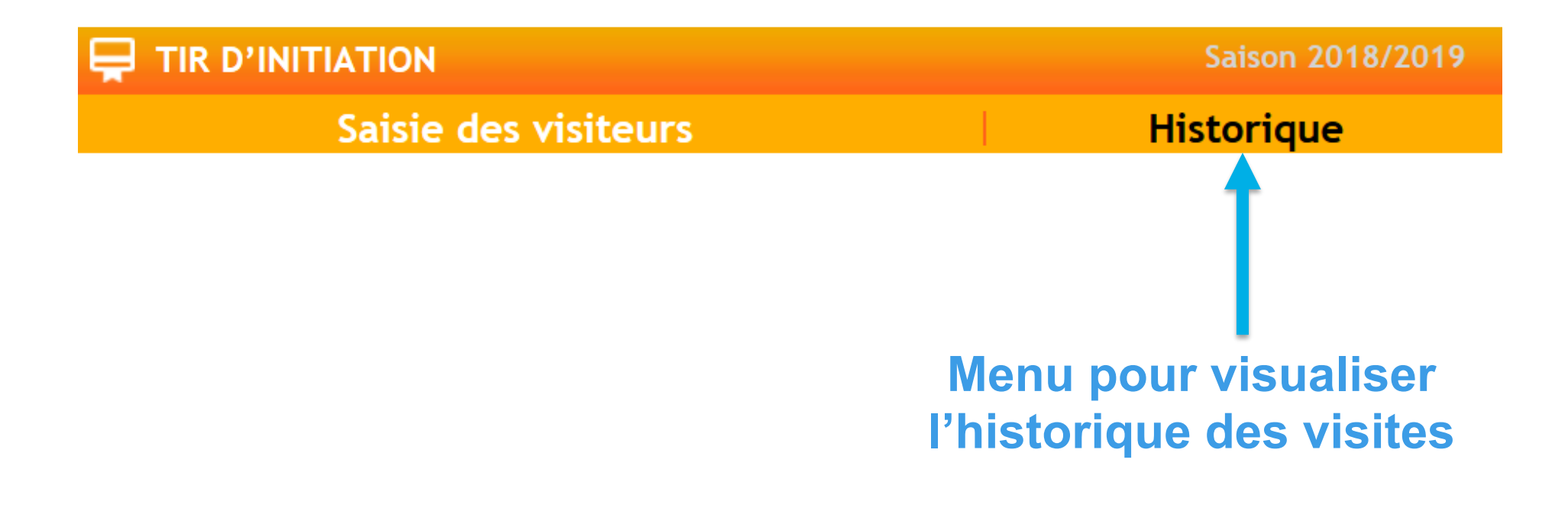

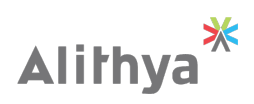

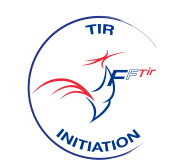

Historique des visiteurs

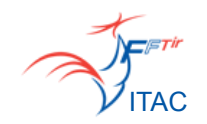

#### **Vous pouvez afficher la liste par :**

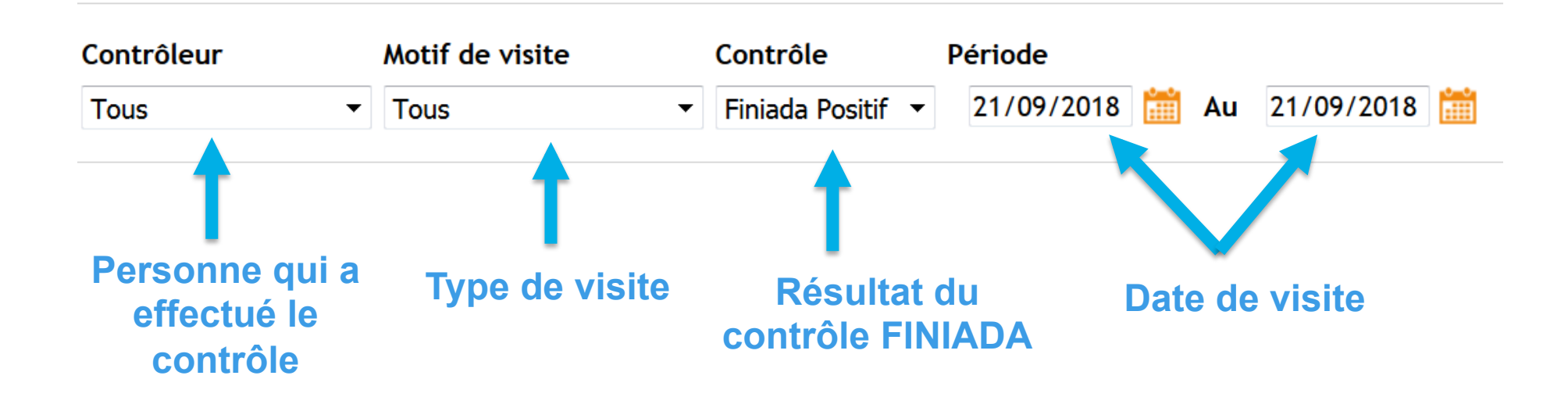

Le clic sur la Q permet d'actualiser le tableau de résultats.

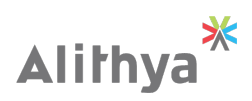

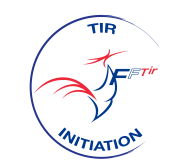

Historique des visiteurs

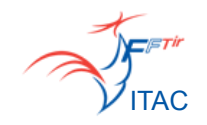

## Depuis le tableau de résultats, vous pouvez ajouter/compléter un commentaire en cliquant sur 🖋

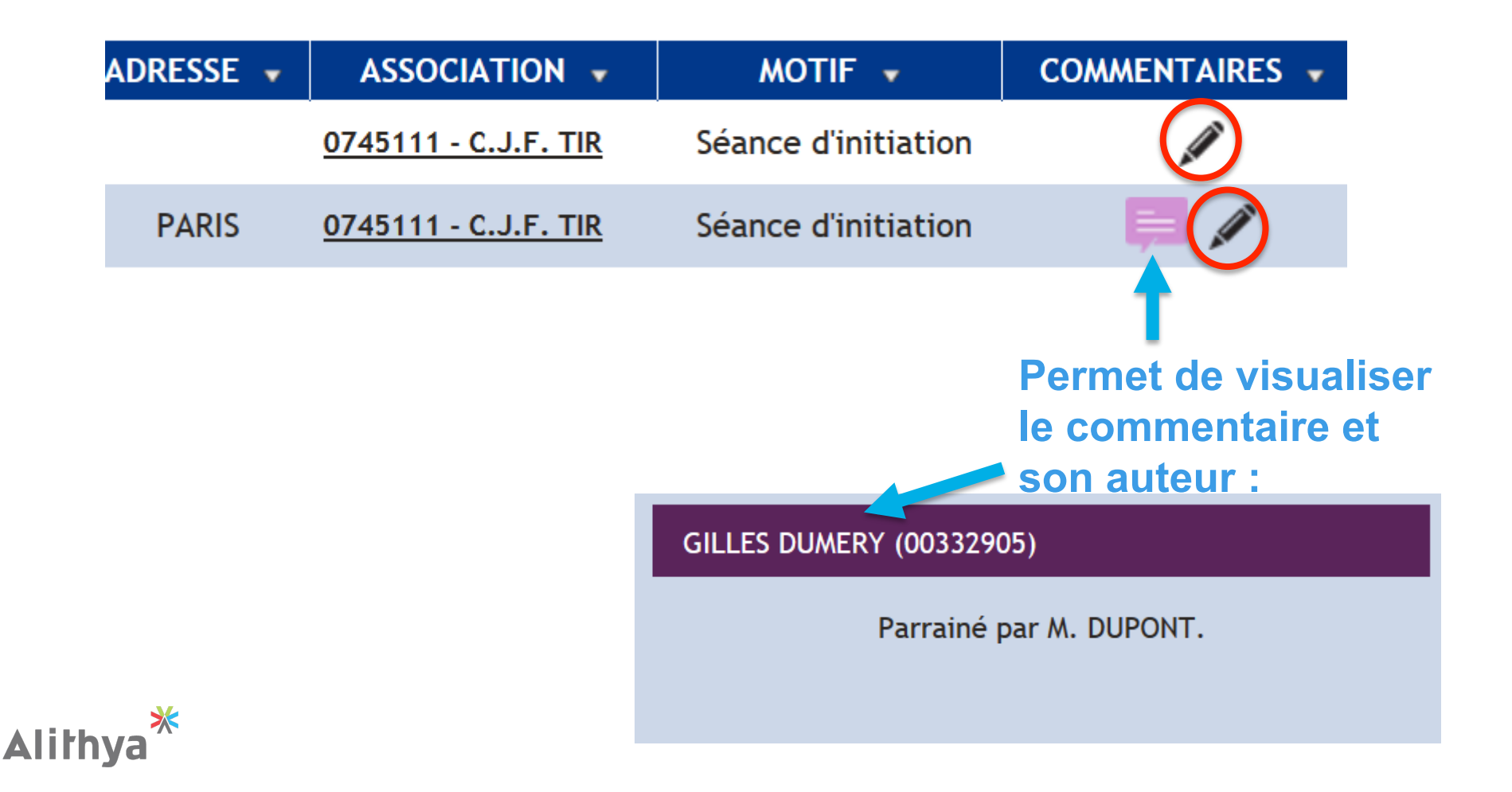

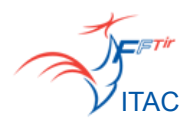

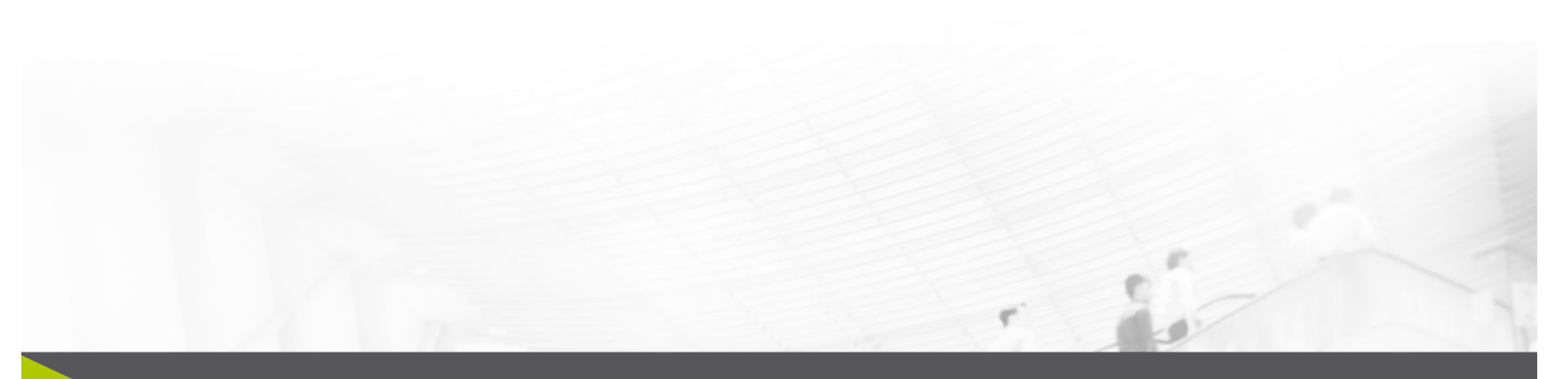

# ACTE 4 : Edition du rapport PDF pour la Préfecture

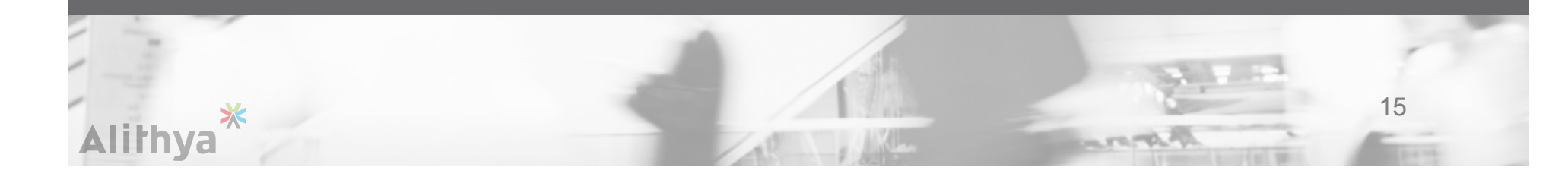

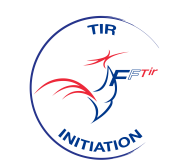

Edition du rapport PDF Préfecture

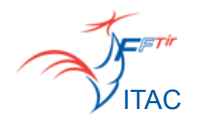

#### Depuis la page Historique, vous pouvez éditer la liste des visiteurs FINIADA au format PDF pour envoi à la Préfecture.

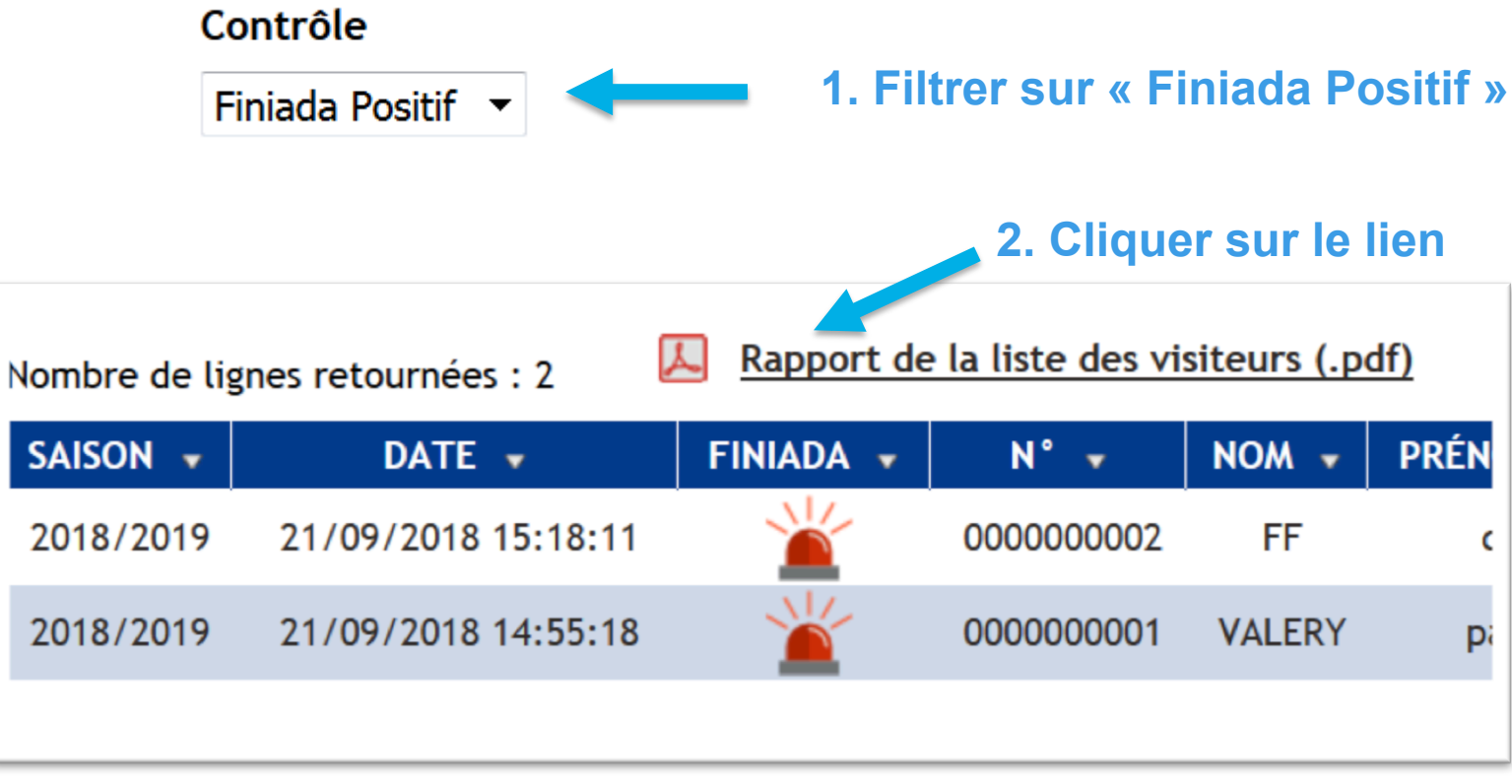

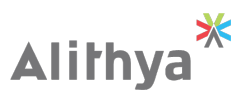